# VICS表示設定

従来のVICS表示設定の項目が、ナビ設定から ストラーダチューンに移動しました。

| 1 | 現在地画面で LAUNCHER を選ぶ<br>● ランチャーメニューが表示されます。                                                                                                    |
|---|----------------------------------------------------------------------------------------------------|
| 2 | ランチャーメニューから、 TUNE を<br>選ぶ                                                                                                    |
| 3 | VICS WIDE を選ぶ                                                                                                    |
|   | チューソ     終了       ルート     ガイダンス     マップ       パーク     ガイダンス     マップ       パーク     パーク     パーク       パーク     パーク     パーク       パーク     パーク     パーク       日の     小田     月料道       日の     一般道       日の     日の     一般道       日の     日の     日の       日の     日の     日の       日の     日の< |
| 4 | VICSについて設定する                                                                                                    |
|   | 太子  は初期設定                                                                                                    |

- 情報点滅: VICS情報を点滅する/しない を設定する[ON]
- ●有料道: 有料道のVICS情報を表示 する/しないを設定する[ON]
- ・一般道:一般道のVICS情報を表示 する/しないを設定する[ON]
- 駐車場: 駐車場情報を表示する/しない を設定する[ON]

### ■ 渋滞情報

- 渋滞混雑:渋滞・混雑の情報を表示する/ しないを設定する[ON]
- 渋滞なし:渋滞の無い道路の情報を表示 する/しないを設定する[OFF]
- 統計情報:統計情報を表示する/しない を設定する[ON]

## ■ 規制情報

- 規制:規制情報を表示する/しないを設定する[ON]
- 範囲:範囲情報のある規制を表示する/ しないを設定する[ON]

# **VICS考慮探索**

従来のVICS考慮探索では、FM-VICSの情報は 規制のみ考慮したルートを探索していましたが、 VICS WIDEでは、FM-VICSの渋滞情報も考慮 したルートが探索されます。

#### ■ ルート探索時

FM-VICSの渋滞・規制・統計情報を考慮したルートを探索します。

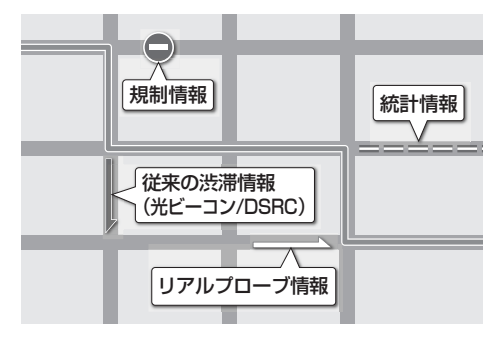

### ■ ルート案内中

FM-VICSの渋滞・規制情報を受信すると、それ らを考慮したルートに変更します。(DRGS)

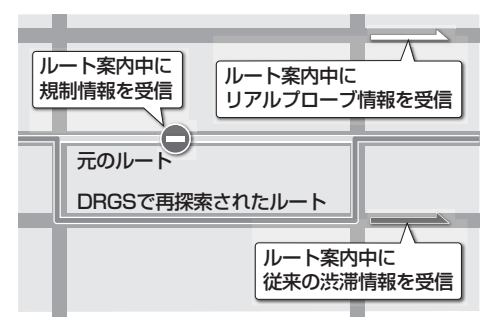